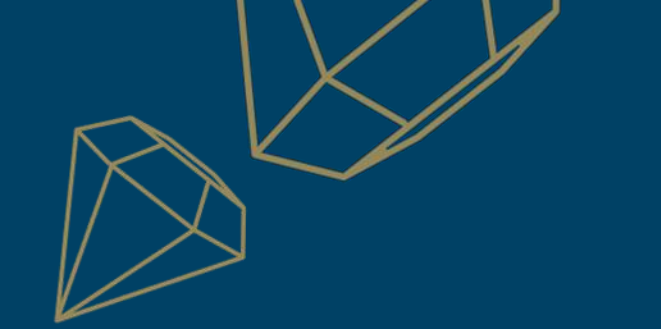

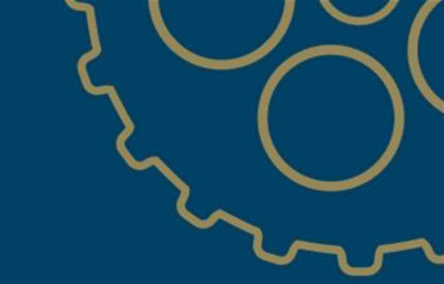

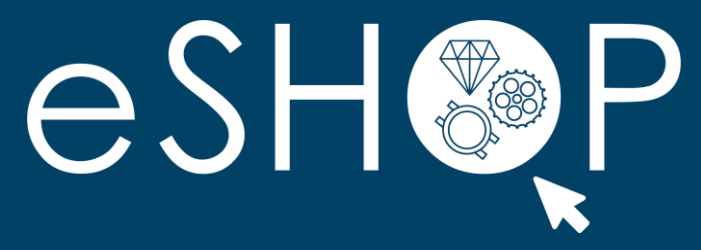

# Reassign the administrator of an Ariba account

Last update: 25.02.2022

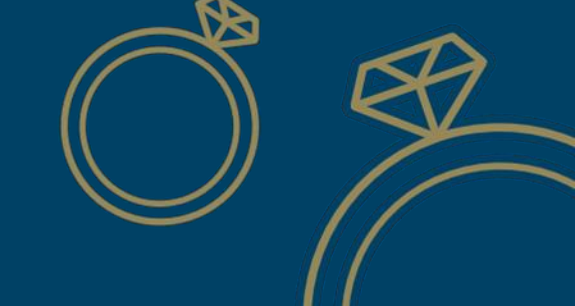

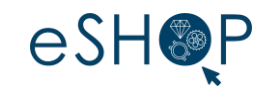

#### Part 1: Reassign an administrator account

If the account administrator is still in your company, but you wish to reassign this administrator account to another user

#### > Part 2: Transferring the account administrator role

If the account administrator is no longer in your company, but you have access to its mailbox

#### Part 3: Contact SAP Ariba Customer Support

If the account administrator is no longer in your company and you do not have access to its mailbox

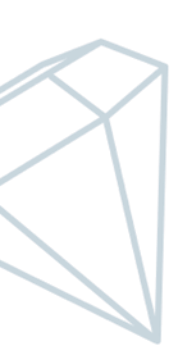

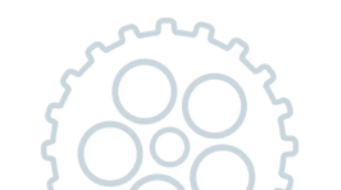

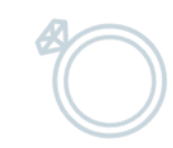

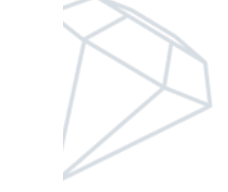

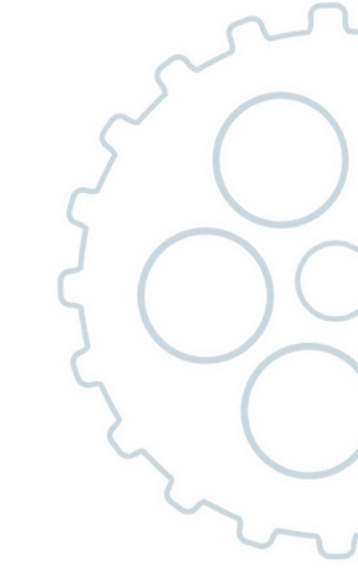

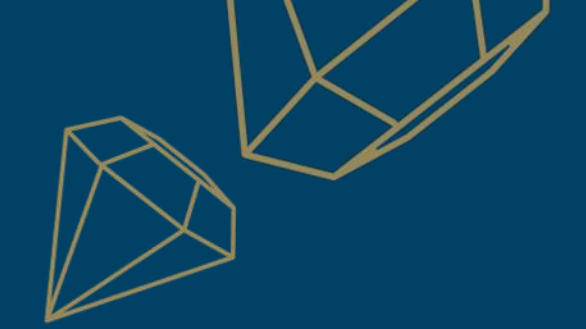

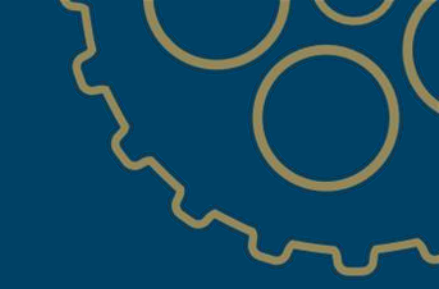

# Part 1

## Reassign an administrator account

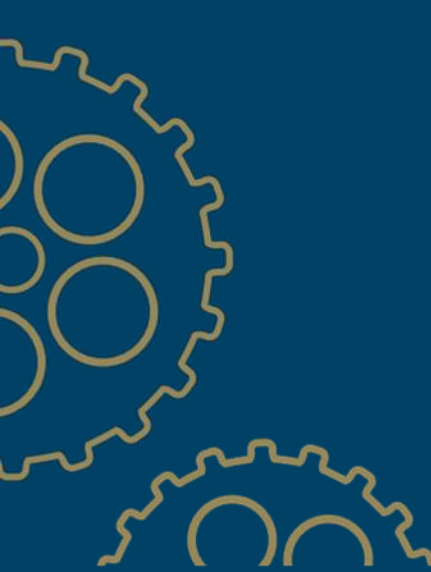

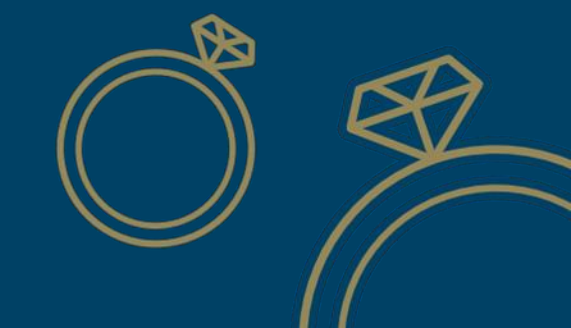

### Part 1. Reassign an administrator account

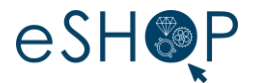

- If the account administrator is still in your company, but you wish to **reassign** the administrator account to another user
  As a prerequisite, another role must be available to be assigned to the ex-administrator
- 1. In the top right corner of the application, click on **Profile**
- 2. Click on **Settings**
- 3. Click on **Users**

| Overview Getting started          | And Releases V Maisons du groupe Richem V                | Exact match V Order number                                                                     |                        |   | ACCOUNT SETTINGS<br>Customer Relationships                                             | Link User IDs<br>Contact Administrator                                                    |
|-----------------------------------|----------------------------------------------------------|------------------------------------------------------------------------------------------------|------------------------|---|----------------------------------------------------------------------------------------|-------------------------------------------------------------------------------------------|
| Changed orders Ite                | 49 1<br>Items to confirm<br>ALL last year PIA Ligne 305j | 25 18<br>Orders Orders<br>PIA 365j INC 365j                                                    | o o o o S<br>More      | r | Natifications<br>Application Subscriptions<br>Account Registration<br>NETWORK SETTINGS | BOUCLEDOR SA - TEST<br>KU3<br>ANID: ANOLA28127360-T<br>Premium Package<br>Company Profile |
| Ay widgets Maisons du groupe Rich | ···· 		 ( 해양 Customize                                   | Antibuline and a line of                                                                       | 19-11-10-10-           |   | Electronic Order Routing<br>Electronic Invoice Routing<br>Accelerated Payments         | Settings > Back to Classic View                                                           |
| Company profile                   | 48.6 K                                                   | Activity ree Att  Order received Feb 03, 2022   10.15 AM   Maisons du groupe Richem 6014059203 | 000 0<br>26,320.00 CHF |   | Remittances<br>Data Deletion Criteria<br>Network Notifications                         |                                                                                           |
| 35%<br>Completed                  | 20K<br>19K<br>10K                                        | Order received<br>Feb 03, 2022   10:00 AM   Maisons du groupe Richem<br>6014233496             | -3,080.00 CHF          |   | Audit Logs                                                                             |                                                                                           |
|                                   | 5К                                                       | Order received                                                                                 | 000                    |   |                                                                                        |                                                                                           |

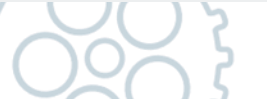

#### Part 1. Reassign an administrator account

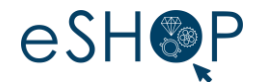

- 4. Once on the Users interface, click on the Manage Users tab
- 5. Select the user who is to become the new administrator
- 6. go to the Actions column and select Make administrator

| 5                                                        |                                                |                |             |                        |                            |                                 |                   |           |             |
|----------------------------------------------------------|------------------------------------------------|----------------|-------------|------------------------|----------------------------|---------------------------------|-------------------|-----------|-------------|
| SAP Business Network - Enterprise Account                | TEST MODE                                      |                |             |                        |                            |                                 |                   |           | 0 (         |
| count Settings                                           |                                                |                |             |                        |                            |                                 |                   | -         | Save Close  |
| Customer Relationships Users Notifications               | Application Subscriptions Account Registration | API management |             |                        |                            |                                 |                   |           |             |
| Manage Roles Manage Users Manage Use                     | er Authentication Revoked Users Morev          |                |             |                        |                            |                                 |                   |           |             |
| Jsers (2)                                                |                                                |                |             |                        |                            |                                 |                   |           |             |
| Enable assignment of orders to users with limited access | s to Ariba Network. <sup>(1)</sup>             |                |             |                        |                            |                                 |                   |           |             |
| -ilter                                                   |                                                |                |             |                        |                            |                                 |                   |           |             |
| Username V Enter username                                | +                                              |                |             |                        |                            |                                 |                   |           |             |
|                                                          |                                                |                |             |                        |                            |                                 |                   |           |             |
| Apply Reset                                              |                                                |                |             |                        |                            |                                 |                   |           |             |
|                                                          |                                                |                |             |                        |                            |                                 |                   |           | + 🗇 🔳       |
| Usemame 5                                                | Email Address                                  | First Name     | Last Name A | riba Discovery Contact | Role Assigned              | Authorization Profiles Assigned | Customer Assigned | AN Access | Actions     |
| PREPROD@boucledor.com                                    | ch_ric_eas.eshop@richemont.com                 | KU user        | Boucledor N | o                      | KU Role                    |                                 | All(1)            | Yes       | Actions 🔻   |
| test-IT_PREPROD@boucledor.com                            | ch_ric_eas.eshop@richemont.com                 | п              | Admin N     | 0                      | SUPPLIER_MASTERACCOUNT, +5 |                                 | All(1)            | Yes       | Edit        |
| Add to Contact List Remove from Co                       | ontact List                                    |                |             |                        |                            |                                 |                   |           | Make Admini |
|                                                          |                                                |                |             |                        |                            |                                 |                   |           |             |
|                                                          |                                                |                |             |                        |                            |                                 |                   |           |             |
|                                                          |                                                |                |             |                        |                            |                                 |                   | -         | Save Clos   |
|                                                          |                                                | 5 ( ) (        |             |                        |                            |                                 |                   |           |             |
|                                                          |                                                |                |             |                        |                            |                                 | //                |           |             |

#### Part 1. Reassign an administrator account

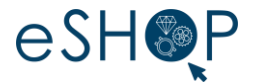

- 7. Select the role to be assigned to the former administrator
- 8. Click on Assign

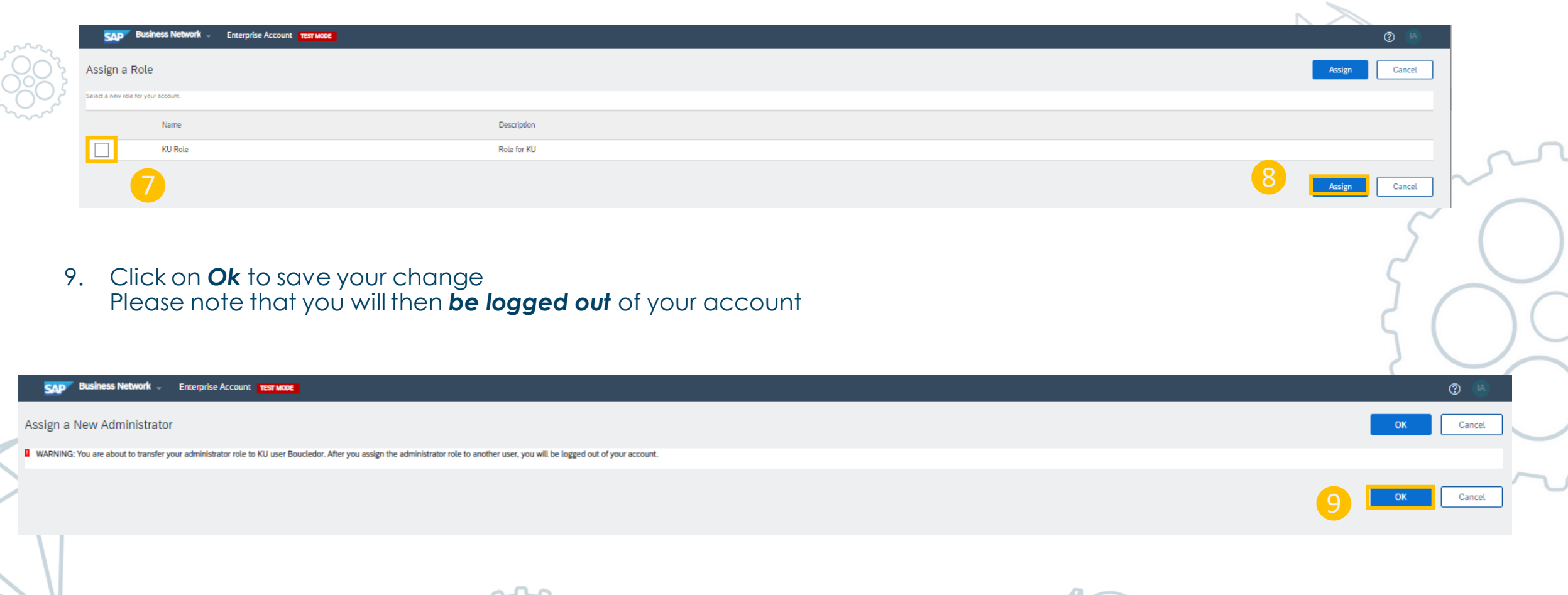

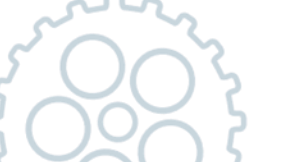

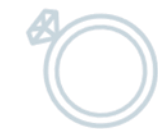

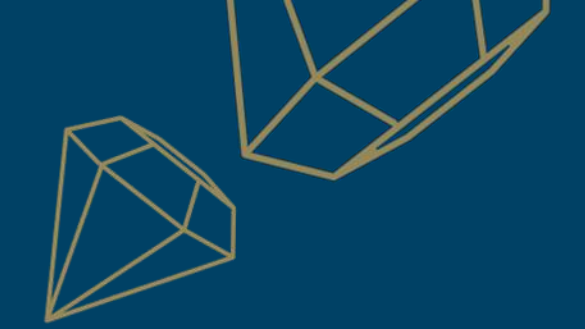

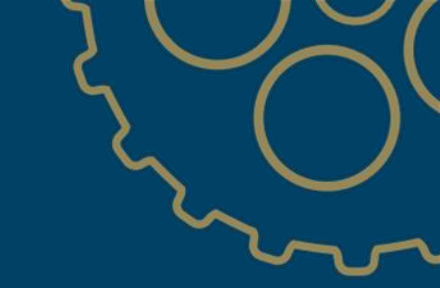

# Part 2

## Transferring the account administrator role

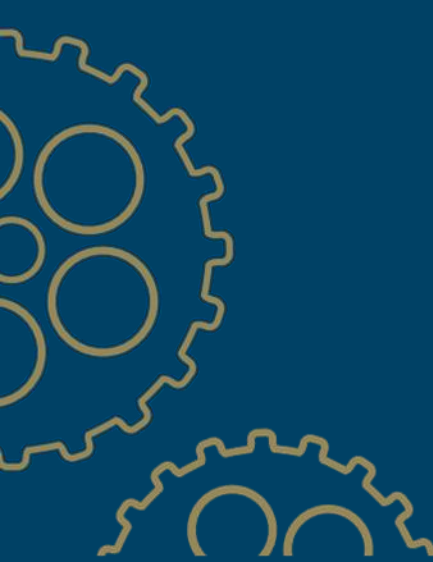

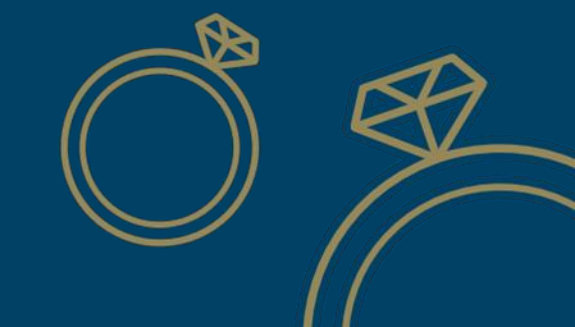

## Part 2. Transferring the account administrator role

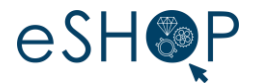

- > If the account administrator is no longer in your company, but you have access to its mailbox
- 1. Click on **Forgot password** to request a password reset for the administrator account. You will receive an email with a temporary password in the administrator's mailbox
- 2. Once you have access to its account, you can transfer the administrator role (remember to delete the administrator afterwards) or replace their details with your own

| User Name |  |  |
|-----------|--|--|
| Password  |  |  |
|           |  |  |

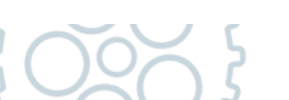

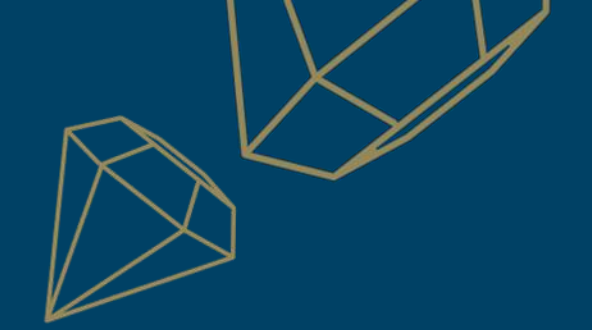

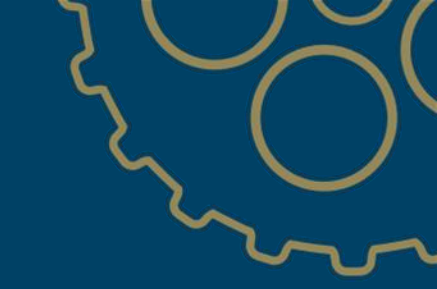

# Part 3 Contact SAP Ariba Support

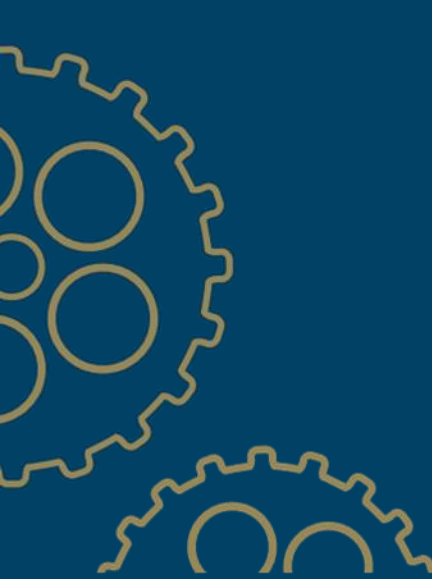

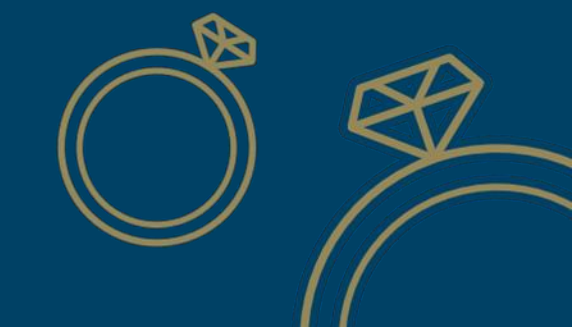

### Part 3. Contact SAP Ariba Support

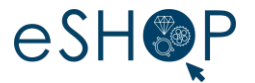

- > If the account administrator is no longer in your company and you do not have access to its mailbox You will have to go through the **Ariba Help Center** to request the assignment of a new administrator
- 1. Click on the *help* icon to display the Help Center bar on the right-hand side of the screen
- 2. Click on **Support**

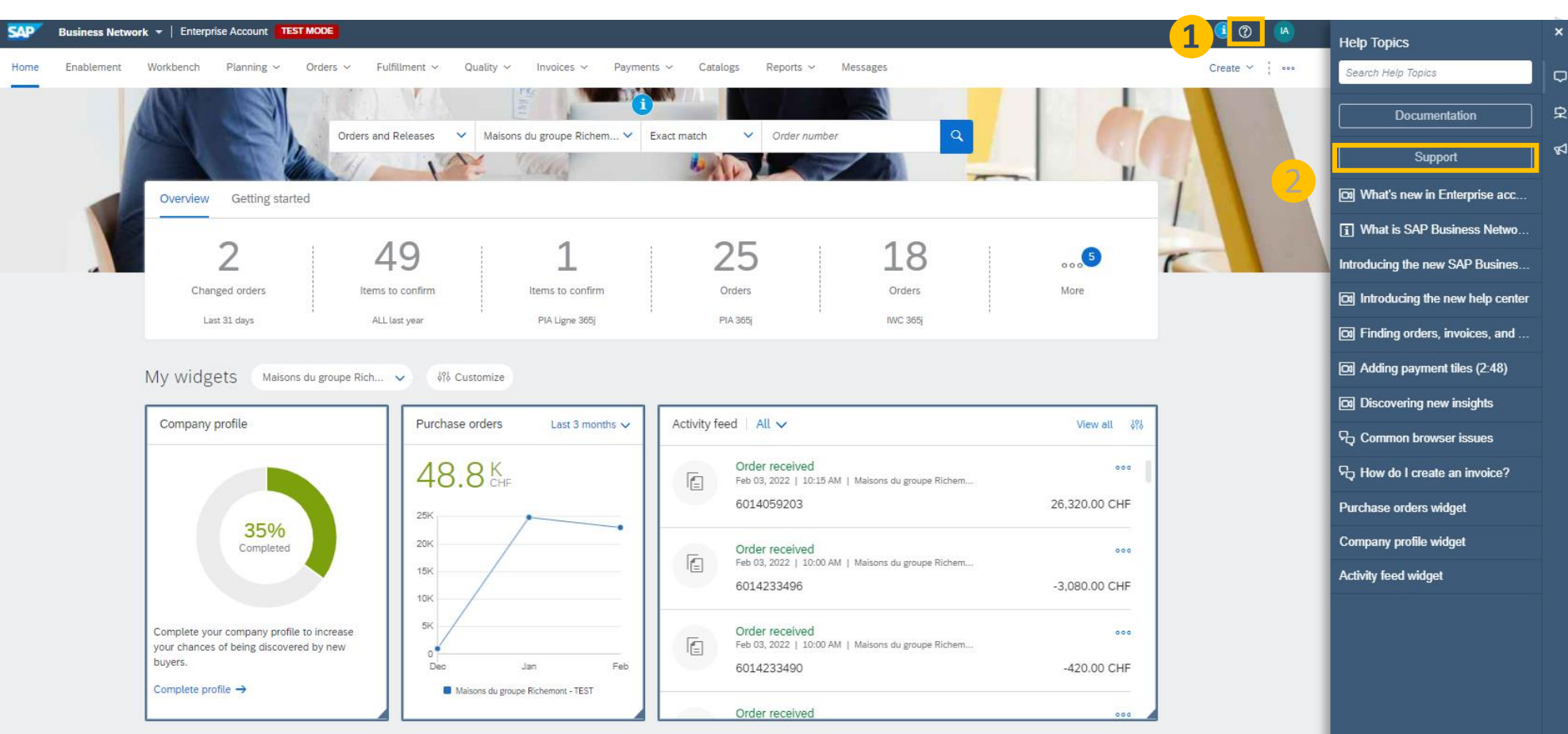

#### Part 3. Contact SAP Ariba Customer Support

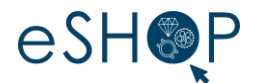

- 3. Then click on **Contact Us** on the top of the screen
- 4. In the **search bar** you must enter the name of your problem Some **suggestions** appear
- 5. Click on the **Contact Us** button which will then appear at the bottom right of the page to contact support

| Help Center Contact us                                                                                                    |                                                                                                  |                                 | 8          |
|----------------------------------------------------------------------------------------------------|--------------------------------------------------------------------------------------------------|---------------------------------|------------|
| Home Learning Contact us                                                                                                    |                                                                                                  |                                 |            |
| . Start here to find your answer.                                                                                                    |                                                                                                  |                                 |            |
| set up new admin                                                                                                    |                                                                                                  | × q                             |            |
| . Browse below for our AI-based recommendations*                                                                                                    |                                                                                                  |                                 |            |
| ow do I accept a customer's trading relationship request / invitation?<br>uestion How do I accept a customer's trading relationship request / invitation? Answer A trading relationship invitation be<br>NID number of an existing account or a link t                                                 | gins with an email sent by a buyer and directed to                                               | either the Oct 8, 2021          |            |
| Arning: We have noticed that there may already be an Ariba Network account registered by your company. Plea:<br>sue When trying to create an account to access an event or a purchase order, the error message below are thrown: We b<br>ccount registered by your company. Please review before you c | se review before you create a new account.<br>have noticed that there may already be an Ariba Ne | twork Support Note Sep 1, 2021  |            |
| <b>'here did my customer send my trading relationship request?</b><br>uestion Where did my customer send my trading relationship request? Answer A trading relationship request begins with<br>umber of an existing account or a link to set up a new ac                                               | an email sent by a buyer and directed to either the                                              | ANID PAQ<br>Jun 17, 2021        |            |
| penAPI: Configure Discovery RFx API by Customers<br>sue How Configure Discovery RFx API by Customers ? Resolution There are few steps - Configure a Sourcing Template S<br>emplates create new RFI or RFP Open the t                                                                                   | Select Manage/Templates menu item Under Sourcir                                                  | ng Support Note<br>Dec 14, 2021 |            |
| ow do multiple people receive email notifications for new purchase orders?<br>uestion How do multiple people receive email notifications for new purchase orders? Answer You can list up to five sepa<br>references. Separate email addresses with a comma and no sp                                   | arate email addresses in your Electronic Order Routi                                             | ng ⑦ FAQ<br>Apr 30, 2020        | 5          |
| an't find what you're looking for?                                                                                                    |                                                                                                  |                                 | Contact us |
| 2005                                                                                                    |                                                                                                  |                                 |            |

#### Part 3. Contact SAP Ariba Customer Support

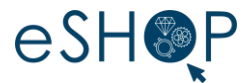

- 6. Fill in the necessary information and explain your problem
- 7. Click on **One last step** to validate your information so that support can contact you. You will receive an email confirming the creation of the support request.

| ~~     | 2                         |
|--------|---------------------------|
| 50     | $\int_{-\infty}^{\infty}$ |
| $\{Oo$ | M                         |
| 20     | 0,3                       |

|                                            |                                                                                                    | company. Please review before you create a new                                                          |
|--------------------------------------------|----------------------------------------------------------------------------------------------------|----------------------------------------------------------------------------------------------------|
| Requested language of support: English     | Change?                                                                                                    |                                                                                                    |
| Note: If agents are unavailable to support | in the language you've chosen, support will be provided with the assistance of a translation service.                                                     | Where did my customer send my trading relationshi<br>request?                                           |
| Tell and the terminal states with          |                                                                                                    | request:                                                                                                |
| 1. Tell us what you need help with.        |                                                                                                    | OpenAPI: Configure Discovery RFx API by Custome                                                         |
| Subject:*                                  | set up new admin                                                                                                    |                                                                                                    |
| Full description:*                         | Affected items, expected results, etc.                                                                                                    | new purchase orders?                                                                                    |
|                                            |                                                                                                    |                                                                                                    |
|                                            |                                                                                                    | notifications for service interruptions, network                                                        |
| Attachment:                                |                                                                                                    | downtime and new releases?                                                                              |
| Issue type:*                               |                                                                                                    | How do I set up my GST for Singaporean invoicing                                                        |
| Issue area:*                               |                                                                                                    | Anda /                                                                                                  |
| PO/Invoice Number:                         |                                                                                                    | ⑦ How do I set up my legal profile?                                                                     |
|                                            |                                                                                                    |                                                                                                    |
|                                            | Top Recommendations:                                                                                                    | Architecture)?                                                                                          |
|                                            | ⑦ How do I accept a customer's trading relationship request / invitation?                                                                                 |                                                                                                    |
|                                            | <b>6</b>                                                                                                    | (7) Why did i receive an enablement task email for a customer I don't work with?                        |
|                                            | Warning: We have noticed that there may already be an Ariba Network account<br>registered by your company. Please review before you create a new account. | Filter la Curalia Managementa avaita estat                                                              |
|                                            |                                                                                                    | showing up. What can I do to fix this?                                                                  |
| 2. How does this impact your norma         | al business processes?                                                                                                    |                                                                                                    |
|                                            |                                                                                                    | Developer Portal?                                                                                       |
| Business Impact:*                          | ×                                                                                                    | (i) Million and all fields are achieved from \$1 B to the EDD                                           |
| 3. Please review your contact inform       | nation for correctness:                                                                                                    | in the payload file?                                                                                    |
| , , , , , , , , , , , , , , , , , , ,      |                                                                                                    |                                                                                                    |
| First name:*                               |                                                                                                    | account?                                                                                                |
| Last name:*                                |                                                                                                    |                                                                                                    |
| Username:                                  |                                                                                                    | Can more than one person receive email notificatio<br>about new purchase orders?                        |
| Company:*                                  |                                                                                                    |                                                                                                    |
| Email:*                                    | ch_ric_eas.eshop@richemont.com                                                                                                    | Where can I find the Legacy Ariba Network EDI<br>configuration guide?                                   |
| Phone:*                                    | C C C C C C C C C C C C C C C C C C C                                                                                                    |                                                                                                    |
| Extension:                                 |                                                                                                    | OpenAPI: How to add my own API to the developer<br>portal for Custom Form?                              |
| Confirm phone:*                            |                                                                                                    |                                                                                                    |
|                                            | My phone number is correct.                                                                                                    | (7) How do I generate the OAuth client secret for an application on the SAP Ariba API Developer Portal? |
|                                            | AND1420127200 T                                                                                                    |                                                                                                    |
| Ariba Network ID:*                         | AIV0142012/300-1                                                                                                    |                                                                                                    |

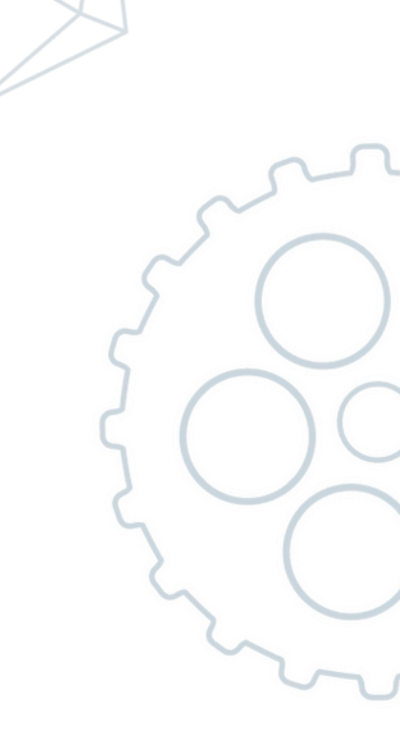

One last step